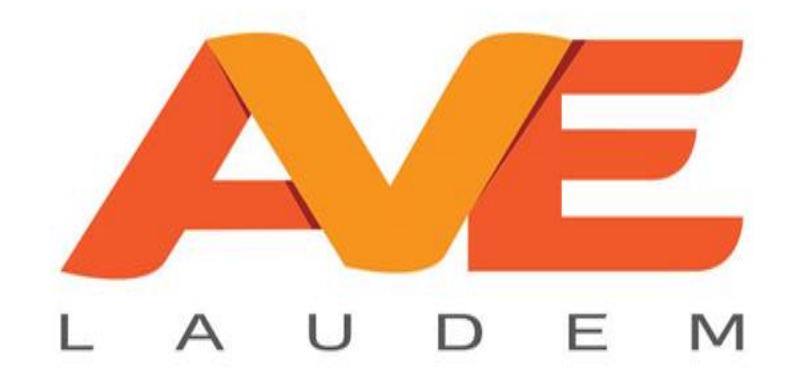

# Manual Básico de instalación del programa Auto conta

## Abriendo el programa

|                 |                                                  | _ <b>_</b> × |
|-----------------|--------------------------------------------------|--------------|
| Principal       |                                                  |              |
| BIENVENIDO: ¿?  |                                                  |              |
| CONFIGURACIÓN   |                                                  |              |
| BANCOS          |                                                  |              |
| GESTIÓN         | _ <b>_</b> ×                                     |              |
| REPORTES        | Inicio Sesión                                    |              |
|                 | Conexión:<br>Usuario:<br>Contraseña:<br>Empresa: |              |
| CAMBIAR USUARIO |                                                  |              |

Para empezar a utilizar el programa debe escribir su nombre de usuario y contraseña y presionar la palomita verde. Posteriormente, seleccione la empresa que va a trabajar.

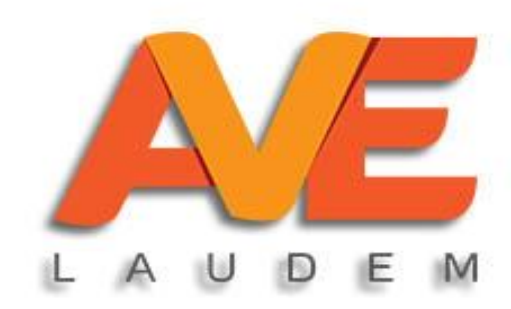

## Menú principal

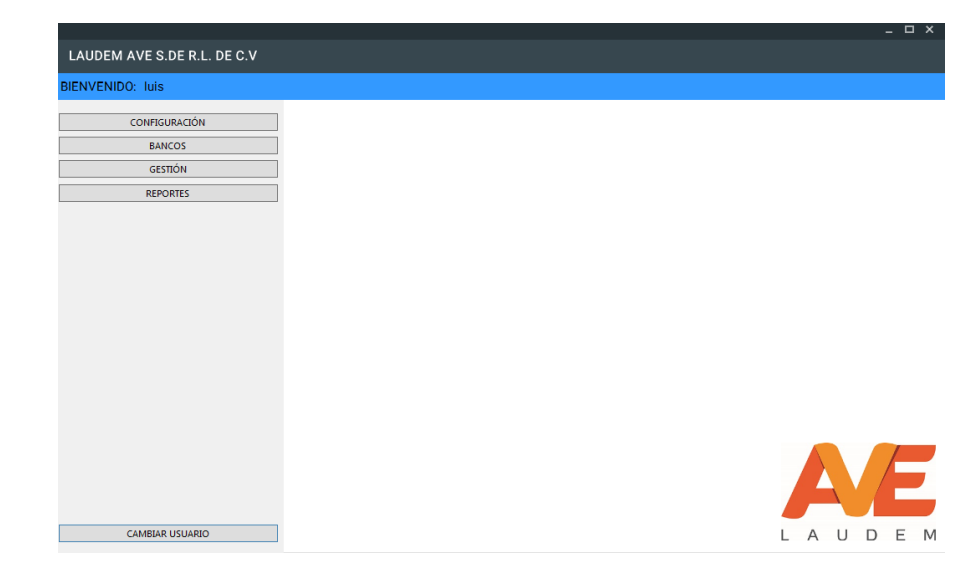

Una vez ingresando al programa aparece la pantalla principal. En ella podrá dirigirse a configurar catálogos, cuentas bancarias, subir sus xml y consultar sus reportes.

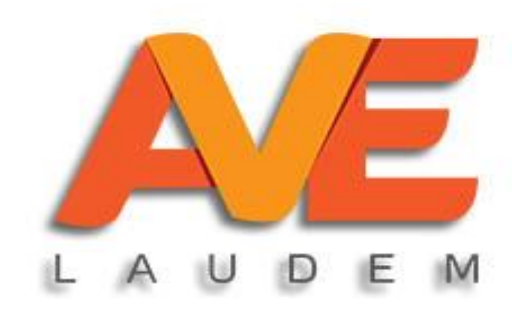

## Configuración

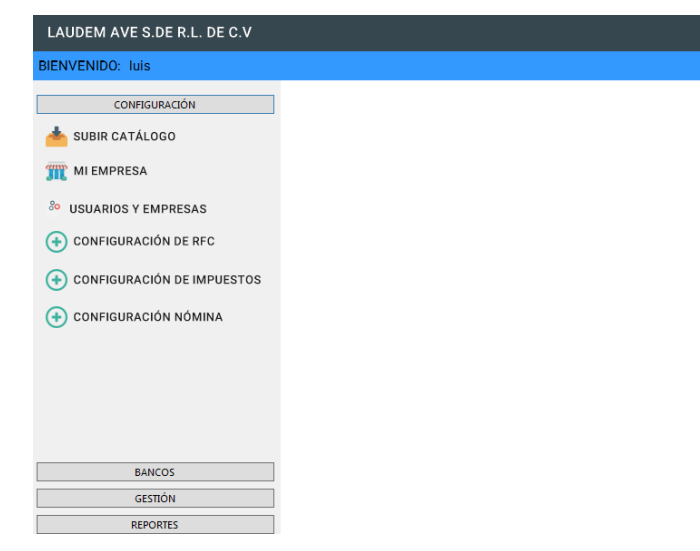

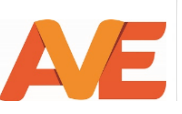

En el menú configuración podrá subir sus catálogos, revisar la información de su empresa, configurar los usuarios asociados a su empresa, los rfc de clientes y proveedores, impuestos y los impuestos de nómina.

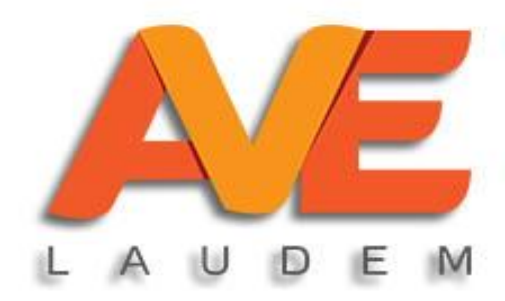

## Configuración catálogo

| Alta Catalogo    |                            |            |                            |                  |           |                         |  |
|------------------|----------------------------|------------|----------------------------|------------------|-----------|-------------------------|--|
| 🕀 Nuevo 📘 Genera | XML                        |            |                            |                  |           |                         |  |
| NUMERO DE        | NOMBRE DE LA               | CUENTA SAT | NOMBRE CUENTA SAT          | ]                |           |                         |  |
| LUENTA<br>102    | Bancos                     | 102        | Bancos                     | Cuenta Padre:    | XXXX      |                         |  |
| 102.01           | Bancos nacionales          | 102.01     | Bancos nacionales          |                  |           |                         |  |
| 105              | Clientes                   | 105        | Clientes                   | Naturaleza:      |           |                         |  |
| 105.01           | Clientes nacionales        | 105.01     | Clientes nacionales        |                  |           | -Selecciona Naturaleza- |  |
| 118              | Impuestos acreditables pag | 118        | Impuestos acreditables pag |                  |           |                         |  |
| 118.01           | IVA acreditable pagado     | 118.01     | IVA acreditable pagado     | Número de Cuent  | a:        |                         |  |
| 119              | Impuestos acreditables por | 119        | Impuestos acreditables por |                  |           |                         |  |
| 119.01           | IVA pendiente de pago      | 119.01     | IVA pendiente de pago      | Nombre de la Cue | enta:     |                         |  |
| 201              | Proveedores                | 201        | Proveedores                |                  |           |                         |  |
| 201.01           | Proveedores nacionales     | 201.01     | Proveedores nacionales     |                  |           |                         |  |
|                  |                            |            |                            | Cuenta SAT:      |           |                         |  |
|                  |                            |            |                            |                  |           |                         |  |
|                  |                            | _          |                            |                  |           |                         |  |
|                  |                            | _ □        | ×                          | Nombre de la Cue | enta SAT: |                         |  |
|                  |                            |            |                            |                  |           |                         |  |
| Gene             | ra XML                     |            |                            |                  |           |                         |  |
|                  |                            |            |                            |                  |           |                         |  |
|                  |                            |            |                            |                  |           |                         |  |
|                  |                            |            |                            |                  |           |                         |  |
| Tipo:            | Catálogo                   |            |                            | J                |           |                         |  |
|                  | outurogo                   |            |                            |                  |           |                         |  |
|                  |                            |            |                            |                  |           |                         |  |
|                  | 01                         |            | 1                          |                  |           |                         |  |
| Mes:             | 01                         | ~          |                            |                  |           |                         |  |
|                  |                            |            | J                          |                  |           |                         |  |
|                  |                            |            |                            |                  |           |                         |  |
|                  |                            |            | _                          |                  |           |                         |  |
| Año:             |                            |            |                            |                  |           |                         |  |
| Ano.             |                            | *          |                            |                  |           |                         |  |
|                  |                            |            |                            |                  |           |                         |  |
|                  |                            |            |                            |                  |           |                         |  |
|                  |                            |            |                            |                  |           |                         |  |
|                  |                            |            |                            |                  |           |                         |  |
|                  |                            |            |                            |                  |           |                         |  |
|                  |                            |            |                            |                  |           |                         |  |
|                  |                            |            |                            |                  |           |                         |  |
|                  | ACEPTAR                    |            |                            |                  |           |                         |  |
|                  |                            |            |                            |                  |           |                         |  |
|                  |                            |            |                            |                  |           |                         |  |
|                  |                            |            |                            |                  |           |                         |  |

Para ir creando las cuentas contables del catálogo presione el botón **nuevo**, escriba el número y nombre de la cuenta, seleccione el número y nombre de la cuenta del SAT y presione guardar.

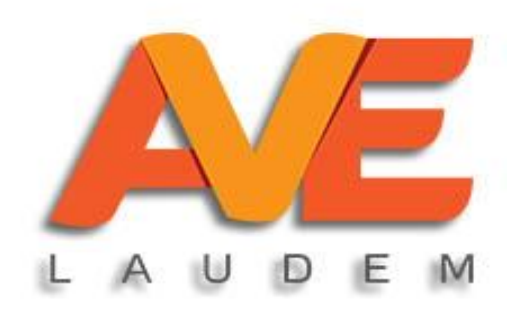

## Generar xml del catálogo

|                    |                            |            |                            |                          | -                       | <u>ц х</u> |
|--------------------|----------------------------|------------|----------------------------|--------------------------|-------------------------|------------|
| Alta Catalogo      |                            |            |                            |                          |                         |            |
| 📀 Nuevo 🔤 Genera 🤇 | (ML                        |            |                            |                          |                         |            |
| NÚMERO DE          | NOMBRE DE LA               | CUENTA SAT | NOMBRE CUENTA SAT          |                          |                         |            |
| 102                | Bancos                     | 102        | Bancos                     | Cuenta Padre: XXXX       |                         |            |
| 102.01             | Bancos nacionales          | 102.01     | Bancos nacionales          |                          |                         |            |
| 105                | Clientes                   | 105        | Clientes                   | Naturaleza:              |                         |            |
| 105.01             | Clientes nacionales        | 105.01     | Clientes nacionales        | 110101010101             | -Selecciona Naturaleza- | $\vee$     |
| 118                | Impuestos acreditables pag | 118        | Impuestos acreditables pag |                          |                         |            |
| 118.01             | IVA acreditable pagado     | 118.01     | IVA acreditable pagado     | Número de Cuenta:        |                         |            |
| 119                | Impuestos acreditables por | 119        | Impuestos acreditables por |                          |                         |            |
| 119.01             | IVAp                       |            |                            | ombre de la Cuenta:      |                         |            |
| 201                | Prove                      |            | ×                          | ionibie de la odenia.    |                         |            |
| 201.01             | Prove                      |            |                            |                          |                         |            |
|                    | Genera                     | XML        |                            | uenta SAT:               |                         | ~          |
|                    |                            |            |                            |                          |                         |            |
|                    |                            |            |                            |                          |                         |            |
|                    |                            |            |                            | lombre de la Cuenta SAT: |                         | $\sim$     |
|                    | Tipo:                      | Catálogo   | )                          |                          |                         |            |
|                    |                            |            |                            |                          |                         |            |
|                    |                            |            |                            |                          |                         |            |
|                    | Maar                       | 01         |                            |                          |                         |            |
|                    | wes:                       | UT         | × .                        |                          |                         |            |
|                    |                            |            |                            |                          |                         |            |
|                    |                            |            |                            |                          |                         |            |
|                    |                            |            |                            |                          |                         |            |
|                    | Año:                       |            | ~                          |                          |                         |            |
|                    |                            |            |                            |                          |                         |            |
|                    |                            |            |                            |                          |                         |            |
|                    |                            |            |                            |                          |                         |            |
|                    |                            |            |                            |                          |                         |            |
|                    |                            |            |                            |                          |                         |            |
|                    |                            |            |                            |                          |                         |            |
|                    |                            |            |                            |                          |                         |            |
|                    |                            |            |                            |                          |                         |            |
|                    |                            | ACEPT/     | AR                         |                          |                         |            |
|                    |                            |            |                            |                          |                         |            |
|                    |                            |            |                            |                          |                         |            |
|                    |                            |            |                            |                          |                         |            |
|                    |                            |            |                            |                          |                         |            |

Para generar el archivo XML del catálogo, presione el botón generar XML y seleccione el mes y el año del que requiere el catálogo. Cuando presione aceptar se abrirá una ventana que le permitirá guardar el documento en su equipo.

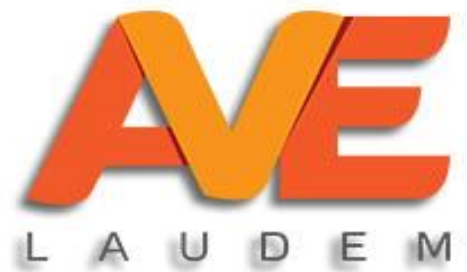

#### Mi empresa

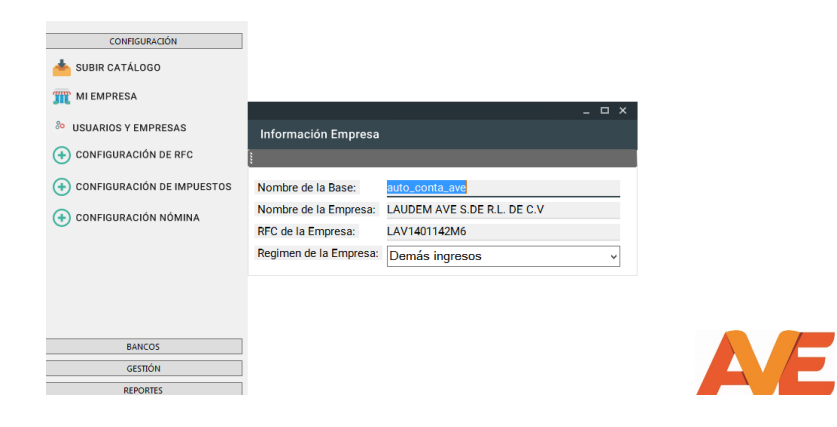

Si da click en la opción 'mi empresa' podrá ver los datos de su empresa como razón social, RFC y podrá modificar el régimen de la misma.

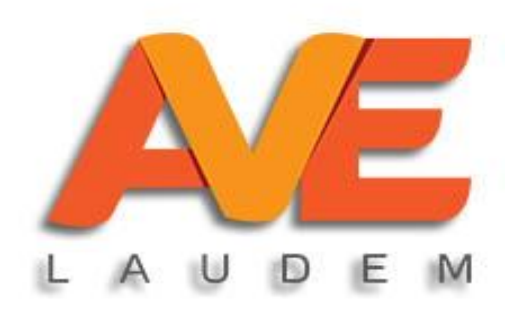

#### **Crear bancos**

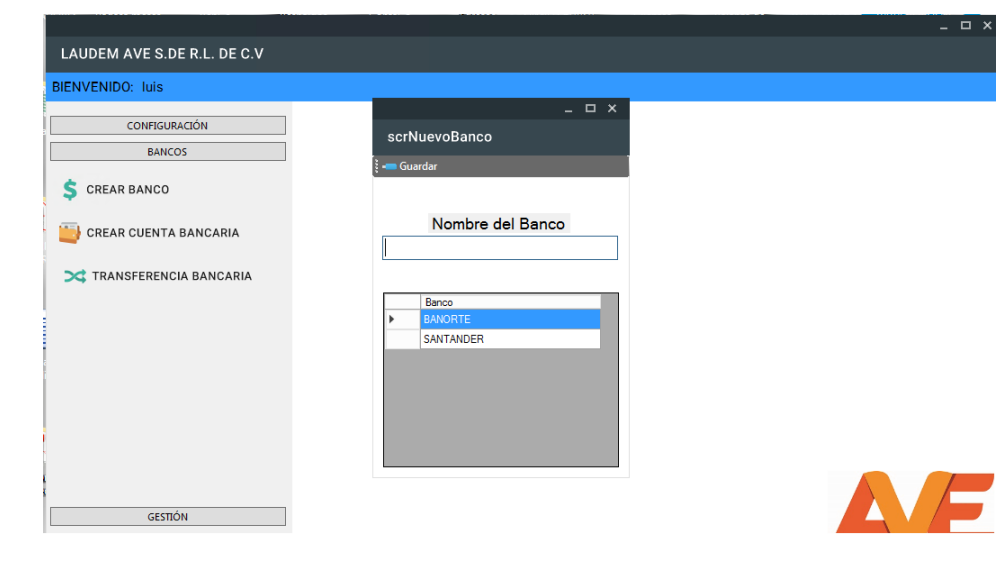

Usted podrá dar de alta los bancos donde tenga cuenta. Para hacerlo presione **bancos** y luego **crear banco.** En la ventana que aparece escriba el nombre del banco y dé clic en guardar.

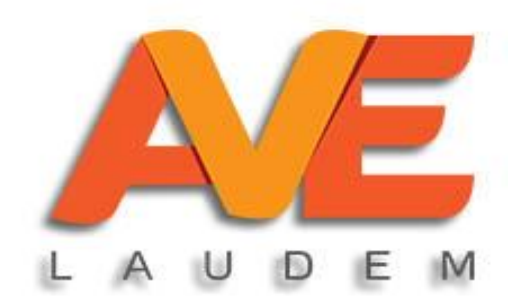

#### Crear cuenta bancaria

| <u> </u>     |
|--------------|
|              |
|              |
|              |
|              |
| nta contable |
|              |
|              |
|              |
|              |
|              |
|              |
|              |
|              |
|              |
|              |
|              |

Para crear cuenta bancaria, seleccione el banco (debe haber sido creado previamente), escriba el número de cuenta y seleccione el número de cuenta contable. (también debió haber sido creada previamente)

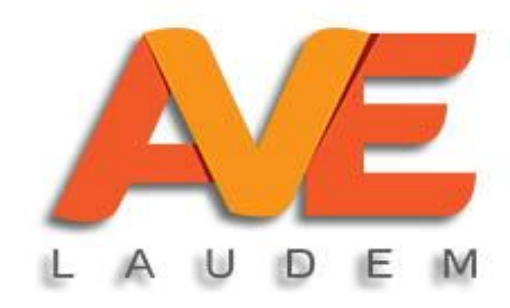

#### **Registrar transferencia bancaria**

|                       |                    | _ = ×                                |
|-----------------------|--------------------|--------------------------------------|
| scrTransferencia      |                    |                                      |
| 🗝 Guardar             |                    |                                      |
|                       |                    | miércoles, 12 de diciembre de 2018 🖙 |
|                       | Cuenta Emisora:    |                                      |
|                       |                    | ~                                    |
| 🜞 NUEVA TRANSFERENCIA | Cuenta Receptora:  | Saldo Cuenta Emisora:                |
|                       |                    | ~                                    |
|                       |                    | Saldo Cuenta Receptora:              |
| VER TRANSFERENCIAS    | Total a transferir | Notas:                               |
|                       |                    |                                      |
|                       |                    |                                      |

registrar transferencias Para bancarias, escoja la cuenta de salida, la cuenta que recibirá el dinero y el total a transferir. Observe bien la fecha y también el saldo que tiene la cuenta emisora, debido a que no podrá realizar el traspaso si no cuenta con saldo suficiente.

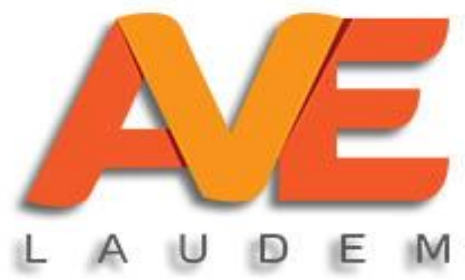

## Subir XML

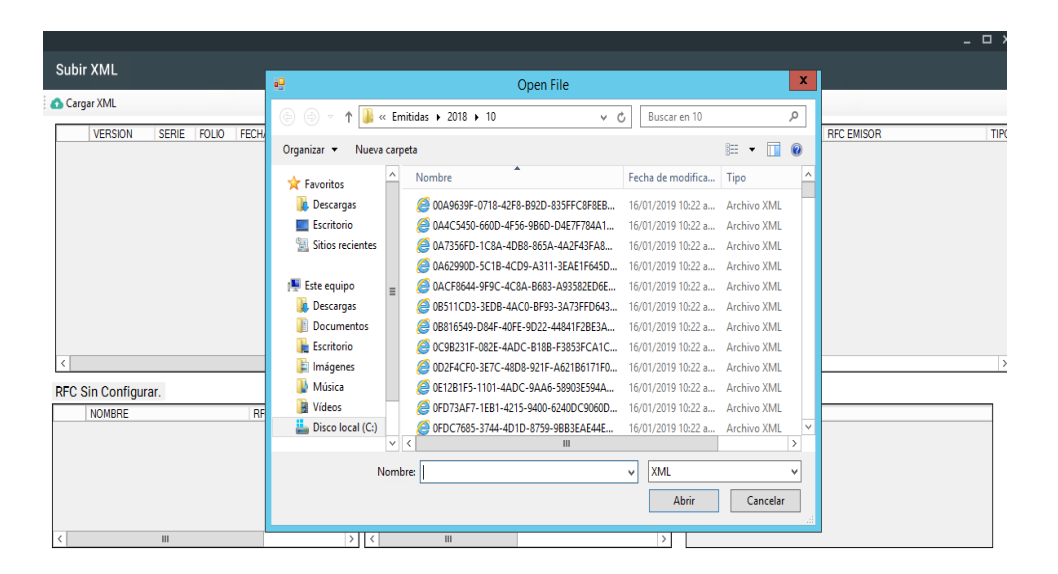

Usted podrá subir automáticamente al software los archivo XML de los comprobantes de ingresos y gastos que genera Para hacerlos, empresa. su presione el botón cargar xml. Se abrirá una ventana donde podrá ubicación buscar la de SUS archivos.

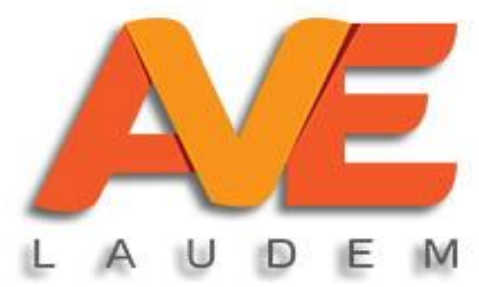

## Subir XML (continuación)

|                     |             |                        |              |                  |            | - 🗆 × |
|---------------------|-------------|------------------------|--------------|------------------|------------|-------|
| Subir XML           |             |                        |              |                  |            |       |
| 🚯 Cargar XML        |             |                        |              |                  |            |       |
| VERSION SERIE       | FOLIO FECHA | NOMBRE RECEPTOR        | RFC RECEPTOR | NOMBRE EMISOR    | RFC EMISOR | TIPO  |
|                     |             |                        |              |                  |            |       |
|                     |             |                        |              |                  |            |       |
|                     |             |                        |              |                  |            |       |
|                     |             |                        |              |                  |            |       |
|                     |             |                        |              |                  |            |       |
|                     |             |                        |              |                  |            |       |
|                     |             |                        |              |                  |            |       |
|                     |             |                        |              |                  |            |       |
| <                   |             | ш                      |              |                  |            | >     |
| RFC Sin Configurar. |             | Impuestos Sin Configur | rar.         | XML Sin Agregar: |            |       |
| NOMBRE              | RFC         | TIPO FACTOR            | TASA O CUOTA | UUID             |            |       |
|                     |             |                        |              |                  |            |       |
|                     |             |                        |              |                  |            |       |
|                     |             |                        |              |                  |            |       |
|                     |             |                        |              |                  |            |       |
| < 11                |             | > <                    |              | >                |            |       |

Cuando seleccione los archivos y presione abrir, los xml que se hayan agregado aparecerán en la pantalla superior, mientras que en las pantallas inferiores aparecerán los RFC e Impuestos que aún no hayan sido configurados.

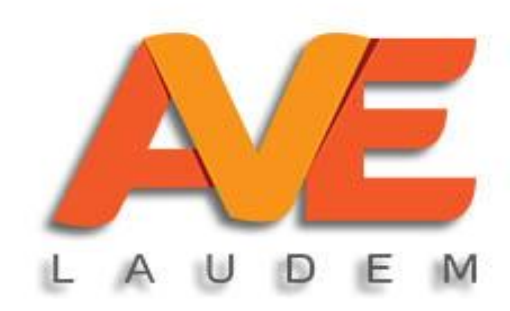

## Subir XML (continuación)

|                     |       |         |                         |              |       |                 |            | _ 🗆 X |
|---------------------|-------|---------|-------------------------|--------------|-------|-----------------|------------|-------|
| Subir XML           |       |         |                         |              |       |                 |            |       |
| 🚯 Cargar XML        |       |         |                         |              |       |                 |            |       |
| VERSION SERIE       | FOLIO | FECHA N | IOMBRE RECEPTOR         | RFC RECEPTOR | NOMBR | RE EMISOR       | RFC EMISOR | TIPO  |
|                     |       |         |                         |              |       |                 |            |       |
|                     |       |         |                         |              |       |                 |            |       |
|                     |       |         |                         |              |       |                 |            |       |
|                     |       |         |                         |              |       |                 |            |       |
|                     |       |         |                         |              |       |                 |            |       |
|                     |       |         |                         |              |       |                 |            |       |
|                     |       |         |                         |              |       |                 |            |       |
|                     |       |         |                         |              |       |                 |            |       |
| <                   |       |         | ш                       |              |       |                 |            | >     |
| RFC Sin Configurar. |       |         | Impuestos Sin Configura | ar.          | X     | ML Sin Agregar: |            |       |
| NOMBRE              |       | RFC     | TIPO FACTOR             | TASA O CUOTA |       | UUID            |            |       |
|                     |       |         |                         |              |       |                 |            |       |
|                     |       |         |                         |              |       |                 |            |       |
|                     |       |         |                         |              |       |                 |            |       |
|                     |       |         |                         |              |       |                 |            |       |
|                     |       |         | In the second second    |              |       |                 |            |       |

Para hacer la configuración tanto de RFC como de impuestos, seleccione cualquiera y con clic derecho tendrá la opción de configurar uno por uno o hacer configuración masiva.

Al terminar de configurar todo, repita el proceso.

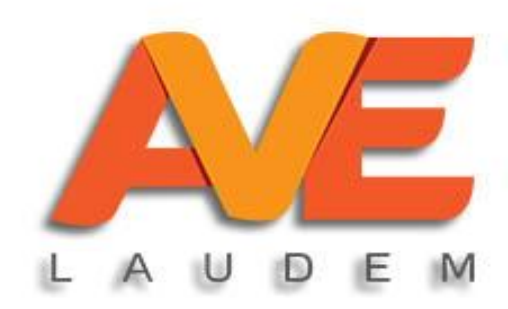

#### consultar XML

|                             |                         |                |                 | _ U X                    |
|-----------------------------|-------------------------|----------------|-----------------|--------------------------|
| LAUDEM AVE S.DE R.L. DE C.V |                         |                |                 |                          |
| BIENVENIDO: luis            |                         |                |                 |                          |
| CONFIGURACIÓN               | Tipo de Búsqueda: TODOS | •              | 01/ enero /2016 | 31/ diciembre /2018 □▼ Q |
| BANCOS                      | SERIE FOLIO FECHA       | NOMBRE RECEPTO | R RFC RECEPTOR  | NOMBRE EMISOR            |
| GESTIÓN                     |                         |                |                 |                          |
| 📥 SUBIR XML                 |                         |                |                 |                          |
| VER XML                     |                         |                |                 |                          |
| VER PÓLIZAS                 |                         |                |                 |                          |
| 🐴 ALMACÉN                   |                         |                |                 |                          |
|                             |                         |                |                 |                          |
|                             |                         |                |                 |                          |
|                             |                         |                |                 |                          |
|                             |                         |                |                 |                          |
|                             |                         |                |                 |                          |
|                             | _                       |                |                 |                          |
| REPORTES                    |                         |                |                 |                          |
| CAMBIAR USUARIO             | < 111                   |                |                 | >                        |

En esta pantalla podrá consultar los comprobantes que ya subieron al sistema. Puede realizar la consulta de todos o buscarlos por nombre y rfc.

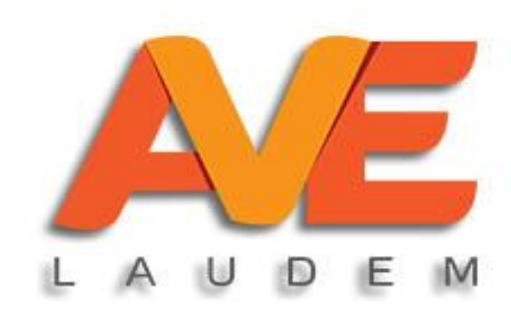

## **Configuración RFC**

| Alta RFC |        |      |              |                       |   |
|----------|--------|------|--------------|-----------------------|---|
| 🕀 Nuevo  |        |      |              |                       |   |
| RFC      | NOMBRE | TIPO | CUENTA CARGO | Tipo:                 | × |
|          |        |      |              | Nombre                |   |
|          |        |      |              | RFC                   |   |
|          |        |      |              | Almacén               |   |
|          |        |      |              |                       |   |
|          |        |      |              | Cuenta contable Cargo | v |
|          |        |      |              | j-                    |   |
|          |        |      |              | Cuenta contable Abono | × |
|          |        |      |              |                       |   |
|          |        |      |              | Cuenta Bancaria       | v |
| < 1      | 11     |      | 3            |                       |   |

Como se mencionó anteriormente, para poder incluir en el sistema los comprobantes, debe hacerse previamente la configuración de los RFC que se van a utilizar.

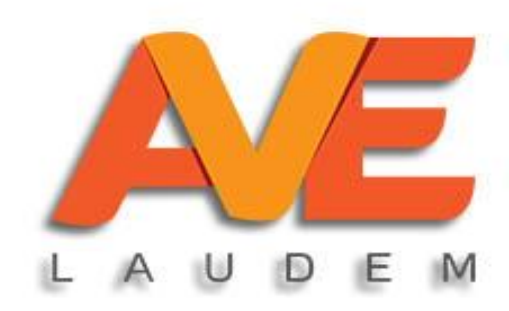

## Configuración RFC (cont.)

| Alta RFC |        |      |              |                       |   |
|----------|--------|------|--------------|-----------------------|---|
| 🕀 Nuevo  |        |      |              |                       |   |
| RFC      | NOMBRE | TIPO | CUENTA CARGO | Tipo:                 | V |
|          |        |      |              | Nombre                |   |
|          |        |      |              | RFC                   |   |
|          |        |      |              | Almacén               |   |
|          |        |      |              |                       |   |
|          |        |      |              | Cuenta contable Cargo | V |
|          |        |      |              |                       |   |
|          |        |      |              | Cuenta contable Abono | × |
|          |        |      |              |                       |   |
| <        | ш      |      |              | Cuenta Bancaria       | ~ |

Cuando se selecciona configurar RFC aparece la pantalla que vemos en la imagen. Establezca el tipo de rfc y agregue la cuenta contable de cargo, abono y la cuenta bancaria (deben haber sido dadas de alta previamente en el sistema) y presione guardar.

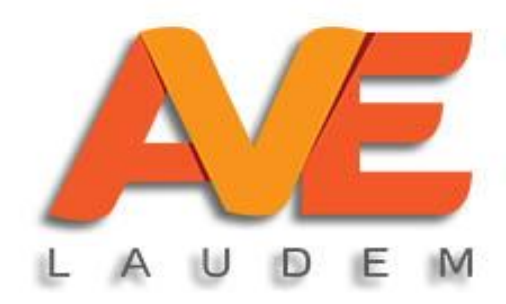

## Configuración de impuestos

| Alta Impuest | os          |              |          |             |                                                                                                    |
|--------------|-------------|--------------|----------|-------------|----------------------------------------------------------------------------------------------------|
| 🕂 Nuevo      |             |              |          |             |                                                                                                    |
| TIPO         | TIPO FACTOR | TASA O CUOTA | IMPUESTO | CUENTA CARG | Tipo:<br>Factor:<br>Tasa o Cuota:<br>Impuesto:<br>Cuenta Contable Cargo:<br>Cuenta Contable Abono: |
| <            | ш           |              |          | >           | -                                                                                                  |

igual que los RFC, los AI impuestos incluidos en los XML que se encuentran en el sistema deben estar registrados para que puedan contabilizarse. De la misma forma que los RFC debe configurarse Tipo, factor, tasa o cuota, impuesto y las cuentas contables de cargo y abono.

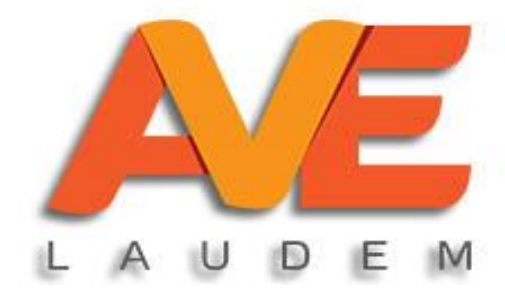

## Configuración impuestos nómina

| TIPO | CONCEPTO | TIPO IMPUESTO | OF Tipo:               |   |
|------|----------|---------------|------------------------|---|
|      |          |               | EMITIDOS               | ~ |
|      |          |               | Tipo Impuesto:         |   |
|      |          |               | Concepto               |   |
|      |          |               | Origen:                |   |
|      |          |               | Cuenta Contable Cargo: |   |
|      |          |               |                        | ~ |
|      |          |               | Cuenta Contable Abono: |   |
|      |          |               |                        | ~ |
|      |          |               |                        |   |

La configuración de los impuestos incluidos en recibos de nómina también deben ser configurados de la misma forma que los impuestos normales, incluyendo los datos que solicita la pantalla.

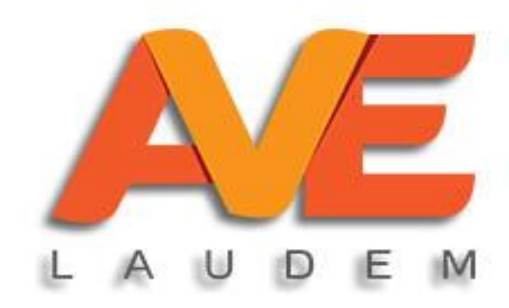

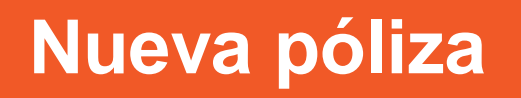

|                     |                      |                |                    |              |            | _ 🗆 ×         |
|---------------------|----------------------|----------------|--------------------|--------------|------------|---------------|
| Ver Póliza          |                      |                |                    |              |            |               |
| PÓLIZA              | CONCEPTO             |                |                    |              |            |               |
| 📀 Previa 🛛 💳 Guarda | ır 💿 Siguiente       |                |                    |              |            |               |
| Nombre de Poliza    | Diario               |                |                    |              | Fecha: 🔟   | 02/2019 🗸     |
| Número de Poliza    | :                    |                | Descripción:       |              |            |               |
| Número Cuenta:      |                      |                | Nombre Cuer        | nta:         |            | ~             |
| Descripción del A   | siento:              |                |                    |              |            |               |
| Cargo:              | 0.00 Ab              | ono:           | 0.00               | Agregar      |            |               |
| Número de la Cuenta | Nombr                | e de la Cuenta | Cargo              | Abono        | Descripcio | n del Asiento |
| XML de la Poliza    |                      |                | Cargo              | 0            | .0 Abono   | 0.0           |
| UUID                | Nombre del<br>Emisor | RFC Emisor     | Nombre<br>Receptor | RFC Receptor | Folio      | Fecha         |
|                     |                      |                |                    |              |            |               |

El sistema Autoconta únicamente permite crear manualmente pólizas de diario. Para hacerlo, diríjase a la ventana correspondiente y presione el botón nueva póliza.

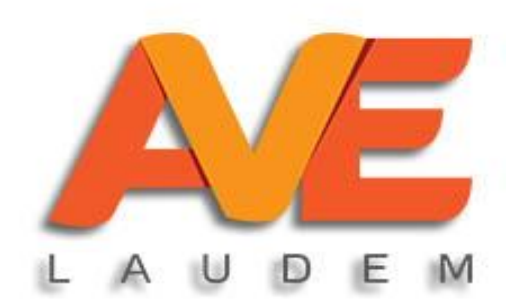

## Nueva póliza

|                     |                      |                |                    |              |             | _ 🗆 X       |
|---------------------|----------------------|----------------|--------------------|--------------|-------------|-------------|
| Ver Póliza          |                      |                |                    |              |             |             |
| PÓLIZA              | CONCEPTO             |                |                    |              |             |             |
| 💿 Previa 🛛 🔲 Guarda | er 📀 Siguiente       |                |                    |              |             |             |
| Nombre de Poliza    | : Diario             |                | ]                  |              | Fecha: 07/0 | 2/2019 🗸    |
| Número de Poliza    | :                    |                | Descripción:       |              |             |             |
| Número Cuenta:      |                      | Ŷ              | Nombre Cuer        | nta:         |             | ¥           |
| Descripción del A   | siento:              |                |                    |              |             |             |
| Cargo:              | 0.00 Ab              | ono:           | 0.00               | Agregar      |             |             |
|                     |                      |                |                    |              |             |             |
| Número de la Cuenta | Nombr                | e de la Cuenta | Cargo              | Abono        | Descripcion | del Asiento |
|                     |                      |                |                    |              |             |             |
|                     |                      |                |                    |              |             |             |
|                     |                      |                |                    |              |             |             |
|                     |                      |                |                    |              |             |             |
|                     |                      |                |                    |              |             |             |
|                     |                      |                |                    |              |             |             |
|                     |                      |                |                    |              |             |             |
| L                   |                      |                | Cargo              | 0.           |             | 0.0         |
| XML de la Poliza    |                      |                |                    |              |             |             |
| UUID                | Nombre del<br>Emisor | RFC Emisor     | Nombre<br>Receptor | RFC Receptor | Folio       | Fecha       |
|                     |                      |                |                    |              |             |             |

Cuando se abra la ventana, establezca un nombre, una descripción y busque las cuentas de cargo y abono, escriba descripción y cantidad y presione agregar. La póliza debe estar cuadrada para poder guardarse.

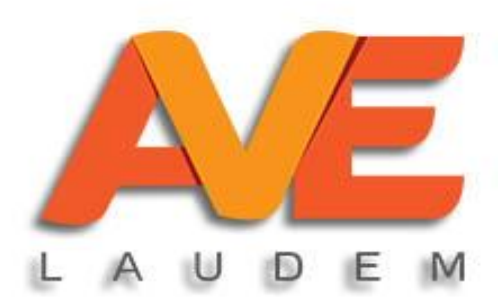

## Ver pólizas

|                             |                         |                           |                                    |                         |               | - 🗆 ×        |
|-----------------------------|-------------------------|---------------------------|------------------------------------|-------------------------|---------------|--------------|
| LAUDEM AVE S.DE R.L. DE C.V |                         |                           |                                    |                         |               |              |
| BIENVENIDO: luis            |                         |                           |                                    |                         |               |              |
| CONFIGURACIÓN               | Tipo de Búsqueda: TODAS | <ul> <li>TODAS</li> </ul> | <ul> <li>■/ enero /2018</li> </ul> | 8 🗊 🛛 07/ febrero /2019 | I⊕ Q <b>⊤</b> | lueva Póliza |
| BANCOS                      | FECHA                   | TIPO DE PÓLIZA            | NÚMERO DE<br>PÓLIZA DESC           | CRIPCIÓN                | ESTADO        | MONT         |
| GESTIÓN                     |                         |                           |                                    |                         |               |              |
| 📥 SUBIR XML                 |                         |                           |                                    |                         |               |              |
| VER XML                     |                         |                           |                                    |                         |               |              |
| VER PÓLIZAS                 |                         |                           |                                    |                         |               |              |
| 👬 ALMACÉN                   |                         |                           |                                    |                         |               |              |
|                             |                         |                           |                                    |                         |               |              |
|                             |                         |                           |                                    |                         |               |              |
|                             |                         |                           |                                    |                         |               |              |
|                             |                         |                           |                                    |                         |               |              |
|                             |                         |                           |                                    |                         |               |              |
| REPORTES                    |                         |                           |                                    |                         |               |              |
| CAMBIAR USUARIO             | <                       |                           | ш                                  |                         |               | >            |

En la pantalla principal de pólizas, usted podrá visualizar todos los documentos que se generaron a partir de la importación de los XML, así como en las pólizas de diario que se elaboraron.

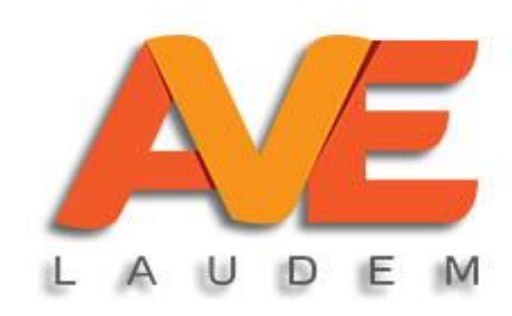

#### reportes

| CONTRUMACIÓN EARCOS GESTION TAS POR COBRAR TAS POR PAGAR NZA DUARIO DO DE RESULTADOS ACIÓN FINANCIERA PRES Y AUXILIARES S REPORTES CAMELAR USUMADO        |                      |    |
|----------------------------------------------------------------------------------------------------|----------------------|----|
| EMICOS<br>GRITON<br>REPORTES<br>REPORT POGRAR<br>TAS POR FAGAR<br>NZA<br>DUARIO<br>DO DE RESULTADOS<br>CION FINANCIERA<br>SRES Y AUXILIARES<br>S REPORTES | CONFIGURACIÓN        |    |
| CAMELAR USUAMRO                                                                                                    | BANCOS               |    |
| REPORES TAS POR COBRA TAS POR PAGAR NZA DIGARIO DO DE RESULTADOS GUION FINANCIERA OBRE V AUXILIARES S REPORTES CAMELAR USUMARD                            | GESTIÓN              |    |
| TAS POR COBRAR<br>TAS POR PAGAR<br>NZA<br>DUARIO<br>DO DE RESULTADOS<br>ACIÓN FINANCIERA<br>SRES Y AUXILIARES<br>S REPORTES                               | REPORTES             |    |
| TAS POR PAGAR<br>NZA<br>I DUARIO<br>DO DE RESULTADOS<br>ACION FINANCIERA<br>SRES Y AUXILIARES<br>S REPORTES                                               | CUENTAS POR COBRAR   |    |
| NZA<br>I DIARIO<br>DO DE RESULTADOS<br>CIÓN FINANCIERA<br>SES Y AUXILIARES<br>S REPORTES                                                                  | CUENTAS POR PAGAR    |    |
| I DIARIO<br>DO DE RESULTADOS<br>ICION FINANCIERA<br>SRES Y AUXILIARES<br>S REPORTES                                                                       | BALANZA              |    |
| DO DE RESULTADOS<br>ICION FINANCIERA<br>RES Y AUXILIARES<br>S REPORTES                                                                                    | LIBRO DIARIO         |    |
| ICION FINANCIERA RES Y AUXILIARES S REPORTES CAMELIA USIANDO                                                                                              | ESTADO DE RESULTADOS |    |
| IRES Y AUXILIARES<br>S REPORTES                                                                                                    | SITUACION FINANCIERA |    |
| CAMELIA USIANDO                                                                                                    | MAYORES Y AUXILIARES |    |
|                                                                                                    | OTROS REPORTES       |    |
| CAMELIA USUARIO                                                                                                    |                      |    |
| CAMELAR USUARD                                                                                                    |                      |    |
| CAMBLAR USUARIO                                                                                                    |                      |    |
|                                                                                                    | CAMBIAR USUARIO      | LA |

En la pestaña de reportes, usted podrá generar los siguientes:

- Cuentas por cobrar
- Cuentas por pagar
- Balanza
- Libro diario
- Estado de resultados
- Estado de situación financiera
- Mayores y auxiliares

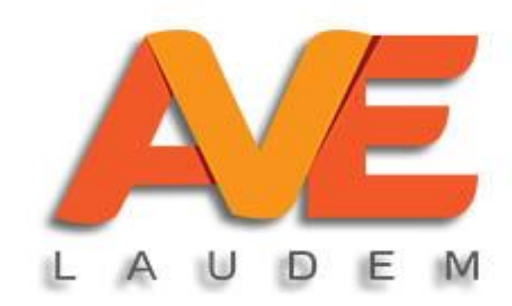